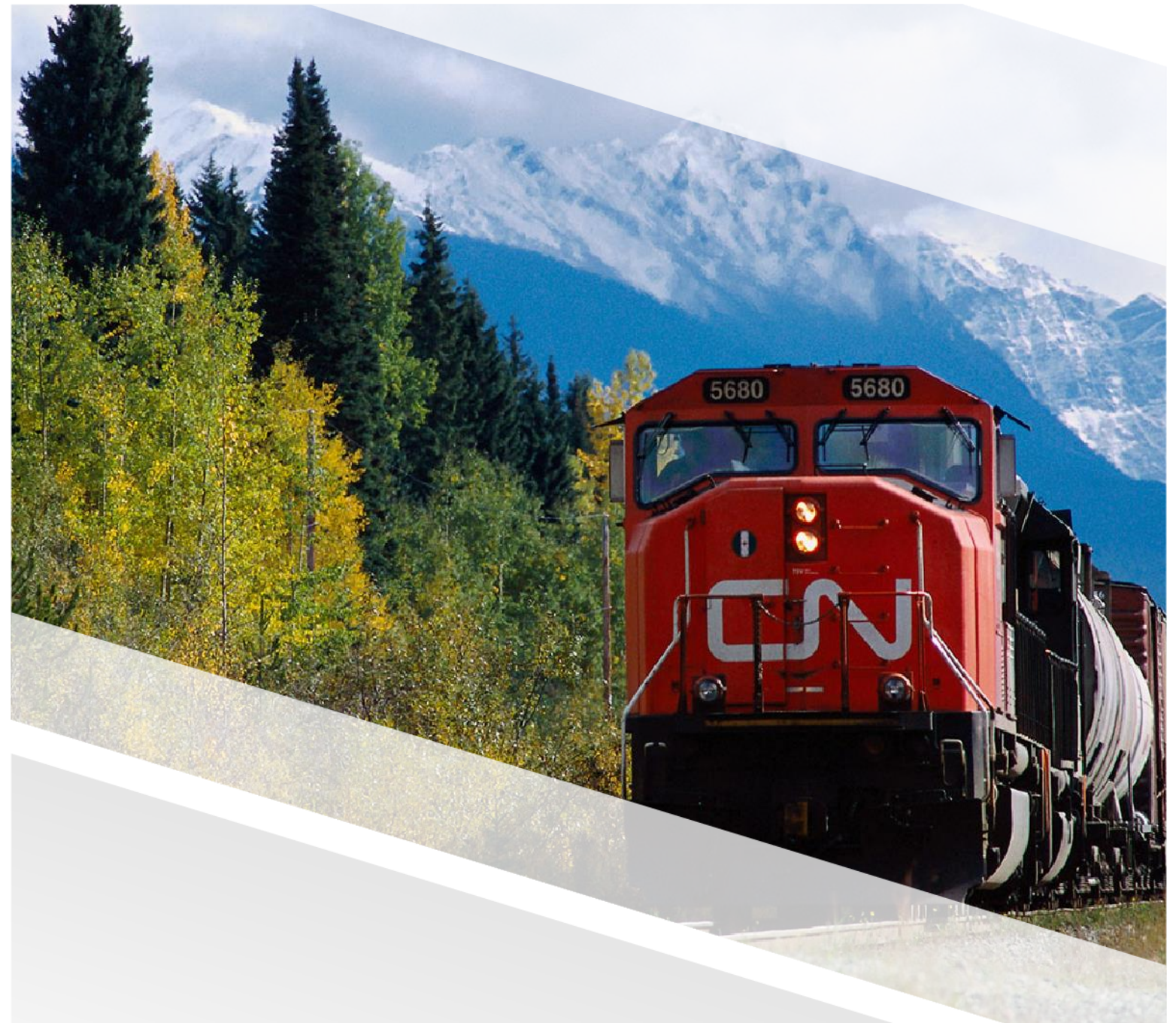

# 

# FIAM: Intermodal Chassis Work Orders

Job Aid: Order a New VIN Plate

## Order a New VIN Plate

This job aid provides a step-by-step guide to ordering a VIN plate from the work order screen if the plate is damaged. Following these steps will place the order in FleetWave.

#### Steps for Chassis Repair Vendor

- 1. Expand the **Maintenance** Module in the main menu.
  - 2. Select the IMRAC Work Order topic from the expanded selection.

| ۹      | Search X                 |          |        |       |     |                |              | IMR             | AC Wo     | rk Orde | r               |                       |                             |                       | <b>(</b> ) : |
|--------|--------------------------|----------|--------|-------|-----|----------------|--------------|-----------------|-----------|---------|-----------------|-----------------------|-----------------------------|-----------------------|--------------|
| វវរ    | Dashboard                |          | Filter | Colum | nns | ▼ Contains     | - I          |                 | Q         | Clear   | Pivot Ouery     | APPROVE INVOICE       |                             |                       |              |
| ☆      | Favourites               |          |        |       |     | Job Number 🐙 🍸 | Vehicle ID 🝸 | Non inventory v | ehicle II | • •     | Reason T        | Comments <b>T</b>     |                             | Job Status 🍸          |              |
| 0      | History >                |          |        | C (   | 8   | FW001226       | CNRZ190534   | 4               |           |         | РМА             | Pma,rpl 2 g-h, rpl lr | h-c,rpl lr lock,rpl lf keep | Work in Progress      |              |
| 8      | Vendor User              |          | 1      | 9     | 8   | FW001225       | CNRZ19053    | 4               |           |         | Planned Repairs | Brake and hub         |                             | Quote Approval Pendi  | ing          |
| •      | Install FleetWave Driver | 1        |        | R.    | Ø   | FW001224       | CNRZ185234   | 4               |           |         | Damage          | flap                  |                             | Work in Progress      |              |
| ۶<br>• | Maintenance V            |          |        | 2     | 9   | FW001223       | CNRZ19053    | 4               |           |         | PMC             | pmc                   |                             | Quote Approval Pendi  | ing          |
|        | IMRAC Work Order         | <b>P</b> | •      |       |     | FW001221       | CNRZ19234    | 5               |           |         | РМА             | pma                   |                             | Invoice Approval Pend | đing         |
| 1      | Intermodal               |          |        | C (   | 0   | FW001220       | CNRZ19234    | 5               |           |         | Damage          | sdf                   |                             | Job Created           |              |
| 1      | Timesheets               |          |        | ¢,    | 8   | FW001218       | CNRZ19234    | 5               |           |         | PMC             | PMC                   |                             | IRAC PO Release Requ  | uired        |
| 4      | BO Combined View         |          |        | ď     |     | FW001217       | CNTZ19002    | 0               |           |         | РМА             | PMA                   |                             | Estimate Rejected     |              |
| 4      | Defects                  |          |        | C (   | 8   | FW001216       | CNRZ18929    | 5               |           |         | PMC             | Wheel Seal            |                             | Technically Complete  |              |
| بو     | CN - Links >             | 4        | _      |       |     |                | ·            | ן<br>•          |           |         |                 |                       |                             |                       | Þ            |

2

Click on the "+" icon in the top-right corner of the page to open a new work order. Alternatively, open the work order for the chassis in **edit mode**.

|              |                |              | IMRAC Work               | Order |             |                 |                          |
|--------------|----------------|--------------|--------------------------|-------|-------------|-----------------|--------------------------|
| Filter Colum | ns 👻 Contains  | •            | Q                        | Clear | Pivot Query | APPROVE INVOICE |                          |
|              | Job Number 🎼 🍸 | Vehicle ID 🝸 | Non inventory vehicle ID | T     | Reason T    | Comments T      | Job Status 🍸             |
| • 🖻 🌢        | FW001223       | CNRZ190534   |                          |       | PMC         | pmc             | Quote Approval Pending   |
| •            | FW001221       | CNRZ192345   |                          |       | РМА         | pma             | Invoice Approval Pending |
| • 🖉 🌢        | FW001220       | CNRZ192345   |                          |       | Damage      | sdf             | Job Created              |
|              | FW001218       | CNRZ192345   |                          |       | РМС         | PMC             | IRAC PO Release Required |
| • 2          | FW001217       | CNTZ190020   |                          |       | PMA         | PMA             | Estimate Rejected        |
| • 🖻 🌢        | FW001216       | CNRZ189295   |                          |       | РМС         | Wheel Seal      | Technically Complete     |
| • @ 6        | FW001214       | CNRZ185243   |                          |       | РМС         | PMC             | Work in Progress         |

#### FIAM: Intermodal Chassis Work Order

Job Aid: Order a New VIN Plate

| IMRAC Work Order                                                                                                    |                                                 |                                     |                                                                                |                                                                                           |                                                             |
|----------------------------------------------------------------------------------------------------|-------------------------------------------------|-------------------------------------|--------------------------------------------------------------------------------|-------------------------------------------------------------------------------------------|-------------------------------------------------------------|
| Description Notes (                                                                                                    | Oete   Warranty   II                            | Auditing                            | 8                                                                              |                                                                                           |                                                             |
| Order new License Pla                                                                                                    | Order new VIN Pla                               | ite                                 |                                                                                |                                                                                           |                                                             |
| <>                                                                                                    | Technically                                     | Complete                            |                                                                                |                                                                                           |                                                             |
| Refresh Form                                                                                                    | Waiting for parts                               |                                     |                                                                                |                                                                                           |                                                             |
| Job Number                                                                                                    | FW001232                                        |                                     | Contract ID                                                                    | CONTRACT000001                                                                            |                                                             |
| Vehicle ID                                                                                                    | CNRZ190300                                      | 0                                   | Job Status                                                                     | Work in Progress                                                                          |                                                             |
| Reason                                                                                                    | Damage                                          | ~                                   | Make                                                                           | MAX ATLAS                                                                                 |                                                             |
| Screen Internal/External                                                                                                    | External                                        |                                     | Model                                                                          | CCXT40533S ❤                                                                              |                                                             |
| Depot                                                                                                    | I/M Terminal - Tasch                            | ereau 🗸 😗                           | Model year                                                                     | 3                                                                                         | 2013                                                        |
| Costcentre                                                                                                    | Monterm Eqpmt Re                                | pair                                | ~ 0                                                                            |                                                                                           |                                                             |
|                                                                                                    |                                                 |                                     |                                                                                |                                                                                           |                                                             |
| Warranty<br>Work Order Estimate                                                                                                    | ers an email to                                 | the appropr                         | Source Currency                                                                | cad                                                                                       | efect is                                                    |
| Warranty<br>Work Order Estimate<br>The system trigg<br>automatically cre                                                                                                    | ers an email to<br>eated with a lov             | the appropr<br>v severity.          | Source Currency                                                                | cad<br>cturer and a de                                                                    | efect is                                                    |
| Warranty<br>Work Order Estimate                                                                                                    | o<br>i 3<br>ers an email to<br>eated with a low | the appropr<br>v severity.          | Source Currency                                                                | cad                                                                                       | efect is                                                    |
| Warranty<br>Work Order Estimate<br>The system trigg<br>automatically created<br>Search                                                                                                    | o<br>ers an email to<br>eated with a lov        | the appropr<br>v severity.          | Source Currency                                                                | CAD<br>Cturer and a de<br>BO Combined                                                     | efect is<br>d View                                          |
| Warranty<br>Work Order Estimate<br>The system trigg<br>automatically created<br>A Search ★<br>M Dashboard                                                                                                    | o<br>i 3<br>ers an email to<br>eated with a low | the appropr<br>v severity.          | Source Currency<br>iate manufac                                                | CAD<br>Cturer and a de<br>BO Combined                                                     | efect is<br>d View                                          |
| Warranty<br>Work Order Estimate<br>The system trigg<br>automatically creations<br>automatically creations<br>M Dashboard<br>A Favourites                                                                                                    | o<br>i 3<br>ers an email to<br>eated with a low | 49.99<br>the appropr<br>v severity. | Source Currency                                                                | CAD<br>Cturer and a de<br>BO Combiner                                                     | efect is<br>d View<br>Clear Pivot Q<br>Se                   |
| Warranty   Work Order Estimate   The system trigg automatically created automatically created automati                                                                                                    | o<br>i 3<br>ers an email to<br>eated with a lov | 49.99<br>the appropr<br>v severity. | Source Currency<br>iate manufaction<br>CNRZ1903<br>CORZ1903<br>REPORTED        | CAD<br>Cturer and a de<br>BO Combined<br>Modes T<br>Notes T                               | d View<br>Clear Pivot Q<br>se<br>via FW001232 4             |
| Warranty<br>Work Order Estimate<br>The system trigg<br>automatically created<br>automatically created<br>M Dashboard<br>A Favourites<br>O History ><br>O Vendor User                                                                                                    | 0<br>E 3<br>ers an email to<br>eated with a low | 49.99<br>the appropr<br>v severity. | Source Currency<br>iate manufation<br>CNRZ1903<br>CONRZ1903<br>Defect Status   | CAD<br>Cturer and a de<br>BO Combiner                                                     | efect is<br>d View<br>Clear Pivot Q<br>Se<br>via FW001232 4 |
| Warranty<br>Work Order Estimate<br>The system trigg<br>automatically created<br>automatically created<br>M Dashboard<br>A Favourites<br>O History ><br>© Vendor User<br>Install FleetWave Driver                                                                                                    | o<br>ers an email to<br>eated with a lov        | 49.99<br>the appropr<br>v severity. | Source Currency                                                                | CAD<br>Cturer and a de<br>BO Combined<br>BO Combined<br>Notes T                           | efect is<br>d View<br>Clear Pivot Q<br>se<br>via FW001232 4 |
| Warranty<br>Work Order Estimate<br>The system trigg<br>automatically created<br>automatically created<br>automatically creat | 0<br>E 3<br>ers an email to<br>eated with a low | 49.99<br>the appropr<br>v severity. | Source Currency<br>iate manufaction<br>CINRZ1903<br>CONRZ1903<br>Defect Status | CAD<br>Cturer and a de<br>BO Combiner                                                     | efect is<br>d View<br>Clear Pivot Q<br>Se<br>via FW001232 4 |
| Warranty<br>Work Order Estimate<br>The system trigg<br>automatically created<br>automatically created<br>Mashboard<br>Arrian Favourites<br>Arrian History<br>Vendor User<br>Install FleetWave Driver<br>Maintenance<br>Maintenance                                                                                                    | o<br>ers an email to<br>eated with a lov        | 49.99<br>the appropr<br>v severity. | Source Currency                                                                | CAD<br>Cturer and a de<br>BO Combined<br>BO Combined<br>Notes T<br>VIN Plate Order Placed | efect is<br>d View<br>Clear Pivot Q<br>se<br>via FW001232 4 |
| Warranty<br>Work Order Estimate<br>The system trigg<br>automatically creations<br>automatically creations<br>Mit Dashboard<br>Arr Favourites<br>O History ><br>O Vendor User<br>Install FleetWave Driver<br>Maintenance ↓<br>IMRAC Work Order<br>Intermodal                                                                                                    | o<br>i 3<br>ers an email to<br>eated with a low | 49.99<br>the appropr<br>v severity. | Source Currency                                                                | CAD<br>Cturer and a de<br>BO Combiner                                                     | d View<br>Clear Pivot Q<br>Se<br>via FW001232 4             |

### FIAM: Intermodal Chassis Work Order

Job Aid: Order a New VIN Plate

5

Once the plate is received and installed, open the  $\rm BO\ List$  in the main menu, select the BO and then click the  $\rm Release\ BO$  button.

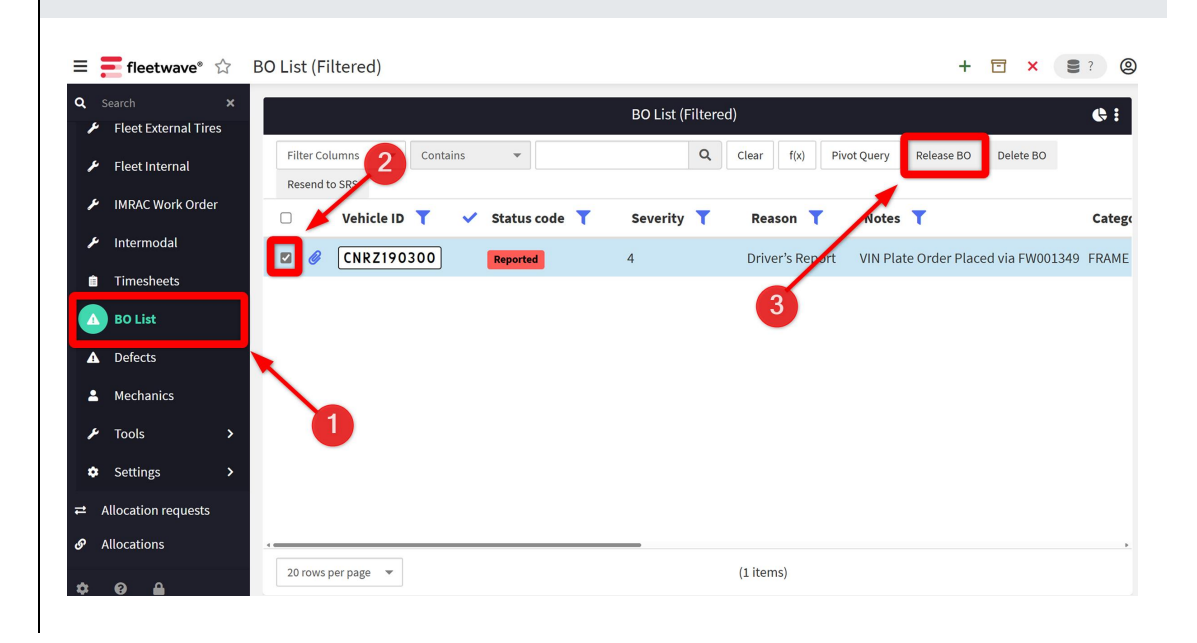